1. Na svém mobilním zařízení si v obchodě "Obchod play" (Android) nebo "APP Store" (Apple)

si nainstalujte aplikaci "MUNIPOLIS".

 Po otevření aplikace "Povolte" aplikaci Munipolis odesílat oznámení a poté "Povolte" aplikaci Munipolis přístup k poloze zařízení "Při používání aplikace"

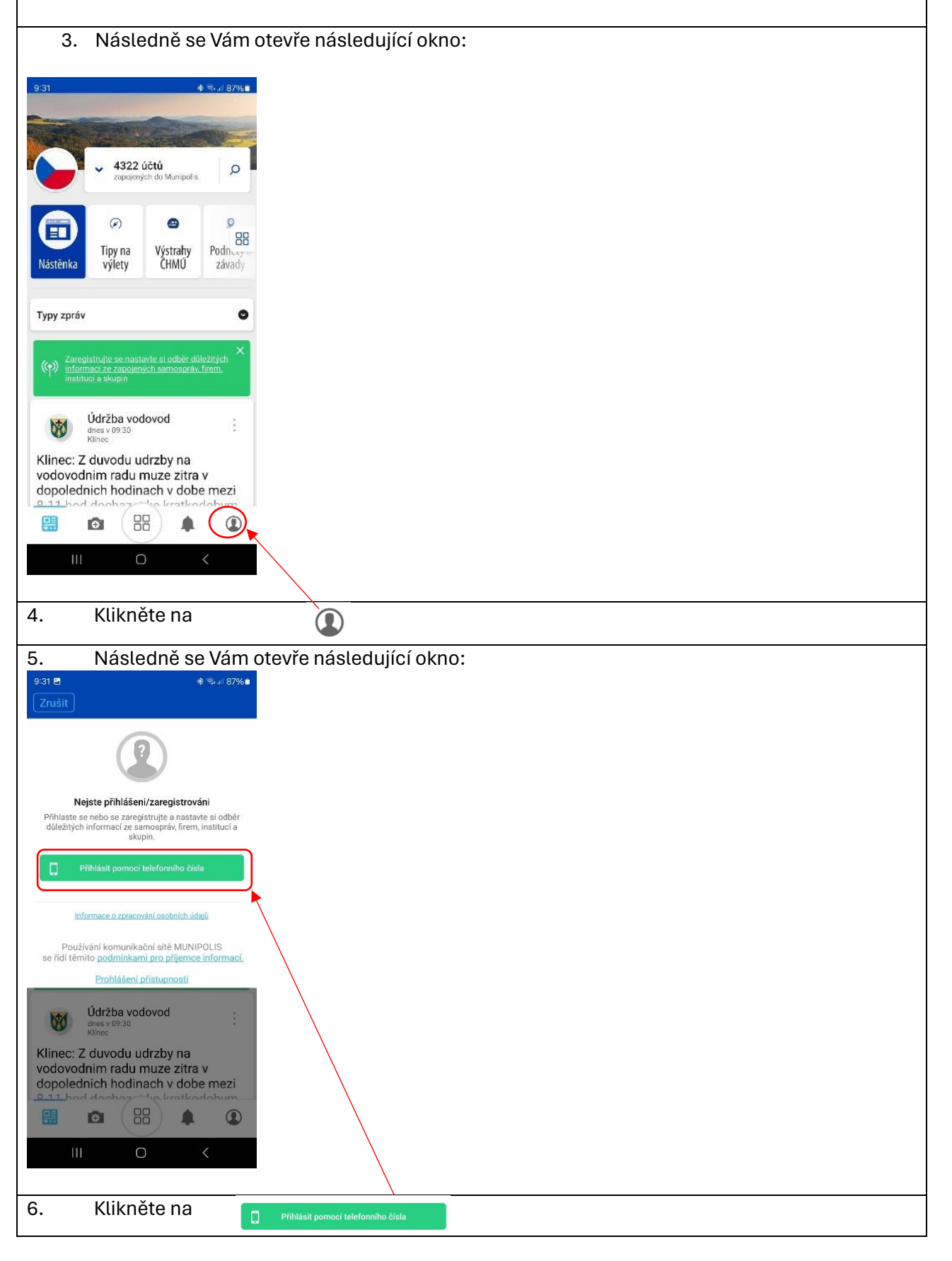

| 7.                                                                                                    | Otevře s                        | e Vám na     | ásledující okno: |  |  |
|----------------------------------------------------------------------------------------------------|---------------------------------|--------------|------------------|--|--|
| 9-32 🖻 🔹 🕫 🐨                                                                                                    |                                 |              |                  |  |  |
| Zrušit                                                                                                    |                                 |              |                  |  |  |
| Zao                                                                                                    | Zadejte své telefoní číslo      |              |                  |  |  |
| Telefon *                                                                                                    | Telefon * - +420                |              |                  |  |  |
| * Povietý lidou Na valte zvoletné číslo zašlatna autorizační lidol.<br>Portrast tač čela sa suizote moci kladjelativ v buňouneu pôklásti to |                                 |              |                  |  |  |
|                                                                                                    | siarty warners is               |              |                  |  |  |
|                                                                                                    |                                 |              |                  |  |  |
|                                                                                                    |                                 |              |                  |  |  |
|                                                                                                    |                                 |              |                  |  |  |
|                                                                                                    |                                 |              |                  |  |  |
|                                                                                                    |                                 |              |                  |  |  |
|                                                                                                    | 2                               | 2            |                  |  |  |
|                                                                                                    |                                 | -            |                  |  |  |
| 4                                                                                                    | 5                               | 6            |                  |  |  |
| 7                                                                                                    | 8                               | 9            |                  |  |  |
|                                                                                                    | 0                               | $\otimes$    |                  |  |  |
| III                                                                                                    | 0                               | <            |                  |  |  |
|                                                                                                    |                                 |              |                  |  |  |
| 0                                                                                                    | Zodoito                         | ová tolof    | Další            |  |  |
| 8. Zadejte sve teteronni čisto a kliknete na                                                                                                |                                 |              |                  |  |  |
| 5.                                                                                                    | DUSME                           | s vani p     |                  |  |  |
|                                                                                                    |                                 |              |                  |  |  |
| 10. Tento kód zapíšete do následující stránky. Po zadání kódu kliknete na                                                                   |                                 |              |                  |  |  |
|                                                                                                    |                                 |              |                  |  |  |
| 9-32 <b>P</b> • S-11 8766                                                                                                    |                                 |              |                  |  |  |
| Zpét                                                                                                    |                                 |              |                  |  |  |
| Zadejte                                                                                                    | Zadejte 4místný autorizační kód |              |                  |  |  |
|                                                                                                    |                                 |              |                  |  |  |
|                                                                                                    |                                 |              |                  |  |  |
|                                                                                                    |                                 |              |                  |  |  |
|                                                                                                    |                                 |              |                  |  |  |
|                                                                                                    |                                 |              |                  |  |  |
|                                                                                                    |                                 |              |                  |  |  |
|                                                                                                    |                                 |              |                  |  |  |
|                                                                                                    |                                 |              |                  |  |  |
| 1                                                                                                    | 2                               | 3            |                  |  |  |
| 4                                                                                                    | 5                               | 6            |                  |  |  |
| 7                                                                                                    | 8                               | 9            |                  |  |  |
|                                                                                                    | 0                               | $\bigotimes$ |                  |  |  |
|                                                                                                    | 0                               | <            |                  |  |  |
|                                                                                                    |                                 |              |                  |  |  |

| 9:35 🖻 🔹 🕸 📽 🖬 87% 🖩<br>Q Vyhledejte v síti MUNIPOLIS                                                                                                    |  |  |  |  |
|----------------------------------------------------------------------------------------------------|--|--|--|--|
|                                                                                                    |  |  |  |  |
|                                                                                                    |  |  |  |  |
|                                                                                                    |  |  |  |  |
|                                                                                                    |  |  |  |  |
|                                                                                                    |  |  |  |  |
| 1234567890                                                                                                    |  |  |  |  |
| QWERTYUIOP                                                                                                    |  |  |  |  |
| ASDFGHJKL                                                                                                    |  |  |  |  |
| I#1 Čeština Hot.                                                                                                    |  |  |  |  |
|                                                                                                    |  |  |  |  |
| Zadejte " <u>Ostrov nad Oslavou</u> "                                                                                                    |  |  |  |  |
| 12. Otevře se Vám:                                                                                                    |  |  |  |  |
| 9-35 🖻 🔶 🕸 👘 🖬 🗣 🖓 🖓 🖉                                                                                                    |  |  |  |  |
| Zpět Uložit   Dokončení registrace Rok narození                                                                                                    |  |  |  |  |
| Jméno Pokud vyplinte svůj rok narození, budete dostávat<br>cilené správy.                                                                                                    |  |  |  |  |
| Příjmení Muž Žena Jiné                                                                                                    |  |  |  |  |
| Rok narození Telefon +420                                                                                                    |  |  |  |  |
| Pokud vypinie avijavi ark narozeni, budete dostavat E-mail                                                                                                    |  |  |  |  |
| Muz Zena Jine Souhlas se zpracováním   osobních údajů pro Ostrov nad Oslavou (okres Žďár nad Sázavou)                                                                                                    |  |  |  |  |
| E-mail Souhlas poskytuji, skych mohi dostávas<br>oriformadni a surzové zprávy, zaslata podnéty.                                                                                                    |  |  |  |  |
| Souhlas se zpracováním<br>osobních údajů pro Ostrov<br>nad Oslavou (okres Ždár nad<br>Sázavou)                                                                                                    |  |  |  |  |
| Souhlas poskytuji, strych mohi dostavat<br>informačni a krizové zprávy, zasilat podněty,<br>vyjádrovt se v anketách pod. Souhlas poskytuji, strych mohi dostavat<br>informace o striktivkách poruchách i<br>(rapr. súležitě informace z partnerských projiktů),<br>informace o striktivkách poruchách i<br>(rapr. súležitě informace z partnerských projiktů),<br>it) a akych bý informace o striktivkách poruchách i<br>(rapr. súležitě informace z partnerských projiktů),<br>it) a akych bý informace no striktivkách poruchách prov<br>etit (rapr. súležitě informace z partnerských projiktů),<br>it) a akych bý informace z partnerských projiktů, |  |  |  |  |
|                                                                                                    |  |  |  |  |
| Wyplňte Vaše údaje a zaškrtněte zwýrazněné záložky a nakonec klikněte na Uložit                                                                                                    |  |  |  |  |

| 13. V posledním okně zaškrtněte " <b>Informace z úřadu</b> " a klikněte na Uložit                                                                                                    |
|----------------------------------------------------------------------------------------------------|
| 9:37 E ■ * Sul 86%<br>Zpět Uložit<br>+ Přidat ulici                                                                                                    |
| Vámi zvolený účet je zapojený do sítě<br>MUNIPOLIS. Můžete si navic zvolit<br>informace, které vám zdarma budou<br>chodit do vašeho telefonu. Vyberte, o jaké<br>informace máte zájem. |
| Odběrové skupiny                                                                                                    |
| Odebírat všechny typy zpráv                                                                                                    |
| ⊘ Krizové informace                                                                                                    |
| ⊘ Informace z úřadu                                                                                                    |
| O Nevidomí a slabozrací                                                                                                    |
| Odebrat ×                                                                                                    |
| Souhlas se <u>zpracováním</u><br><u>osobních údajů</u> pro správce<br>údajů                                                                                                    |
| 14. A máte hotovo 😌                                                                                                    |